## **Datenschutz**

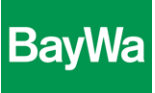

## Inhaltsverschlüsselung mit 7-Zip

1. Klicken Sie auf die Datei, die Sie verschlüsseln möchten, mit der rechten Maustaste, wählen Sie das Programm 7-Zip aus und klicken Sie auf "Zu einem Archiv hinzufügen…"

| Zu versch<br>Datei | Öffnen                                               |                                            |  |  |  |  |
|--------------------|------------------------------------------------------|--------------------------------------------|--|--|--|--|
|                    | Bearbeiten                                           |                                            |  |  |  |  |
|                    | Neu                                                  |                                            |  |  |  |  |
|                    | Drucken                                              |                                            |  |  |  |  |
|                    | 7-Zip 🕨                                              | Öffnen                                     |  |  |  |  |
|                    | Speichern nach                                       | Öffnen<br>Dateien entpacken                |  |  |  |  |
|                    | Öffnen mit 🕨 🕨                                       | Hier entpacken                             |  |  |  |  |
|                    | Mit Sophos Anti-Virus überprüfen                     | Entpacken nach "Zu verschlüsselnde Datei\" |  |  |  |  |
|                    | Freigeben für<br>Vorgängerversionen wiederherstellen | Archiv überprüfen                          |  |  |  |  |
|                    |                                                      | Zu einem Archiv hinzufügen                 |  |  |  |  |
|                    |                                                      | Archivieren und versenden                  |  |  |  |  |

2. Es öffnet sich ein neues Fenster. Geben Sie dort bei Verschlüsselung ein Passwort ein:

| Verschlüsselung      |             |  |  |  |  |  |
|----------------------|-------------|--|--|--|--|--|
| Passwort eingeben:   |             |  |  |  |  |  |
|                      |             |  |  |  |  |  |
| Passwort bestätigen: |             |  |  |  |  |  |
|                      |             |  |  |  |  |  |
| Passwort anzeigen    |             |  |  |  |  |  |
| Verfahren:           | ZipCrypto 💌 |  |  |  |  |  |

3. Es wird ein zip-Ordner angelegt mit der Datei, die nun nur noch mit dem Passwort geöffnet werden kann:

|                                 | Kenr | Kennwort eingeben                                                                                            |                        |
|---------------------------------|------|----------------------------------------------------------------------------------------------------|------------------------|
| Zu verschlüsselnde<br>Datei.zip | ?    | Die Datei "Zu verschlüsselnde Datei.doc"<br>ist durch ein Kennwort geschützt. Geben<br>Sie das Kennwort ein. | OK.<br>Datei auslassen |
|                                 |      | Kennwort:                                                                                                    | Abbrechen              |

4. Schicken Sie die verschlüsselte zip-Datei per E-Mail und teilen Sie dem Empfänger das Passwort separat mit (per Telefon, per separater E-Mail)